## Инструкция по настройке сетевого подключения тонкого клиента HP ThinPro t5565

1) Переходим в режим администратора. Для этого необходимо вызвать главное меню и выбрать пункт Administrator/User mode Switch. Пароль администратора по умолчанию – root.

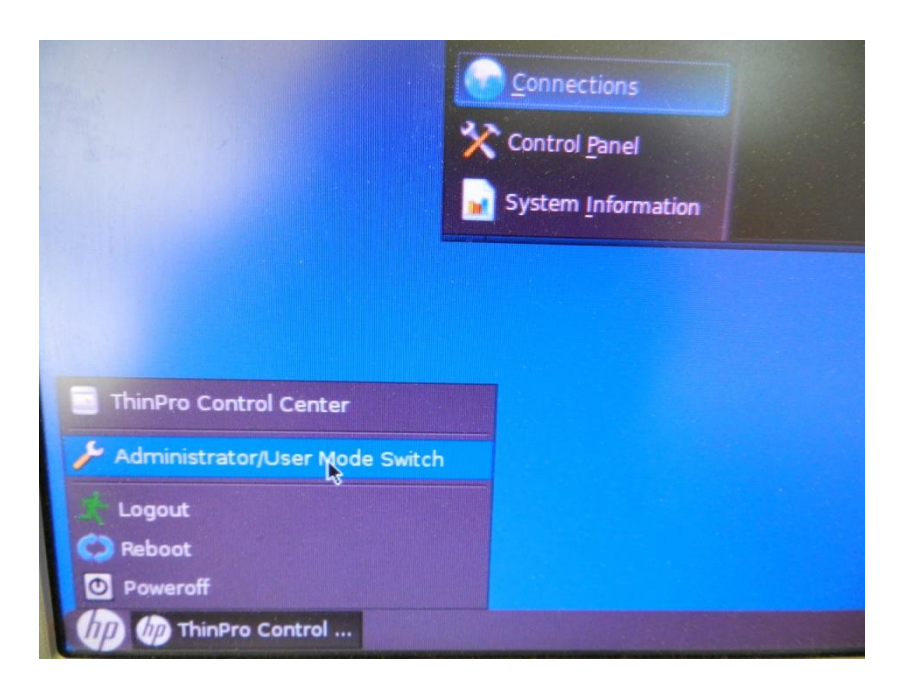

2) Открываем окно ThinPro Control center и переходим на вкладку Setup, выбираем пункт Network. Открывается окно Network Settings.

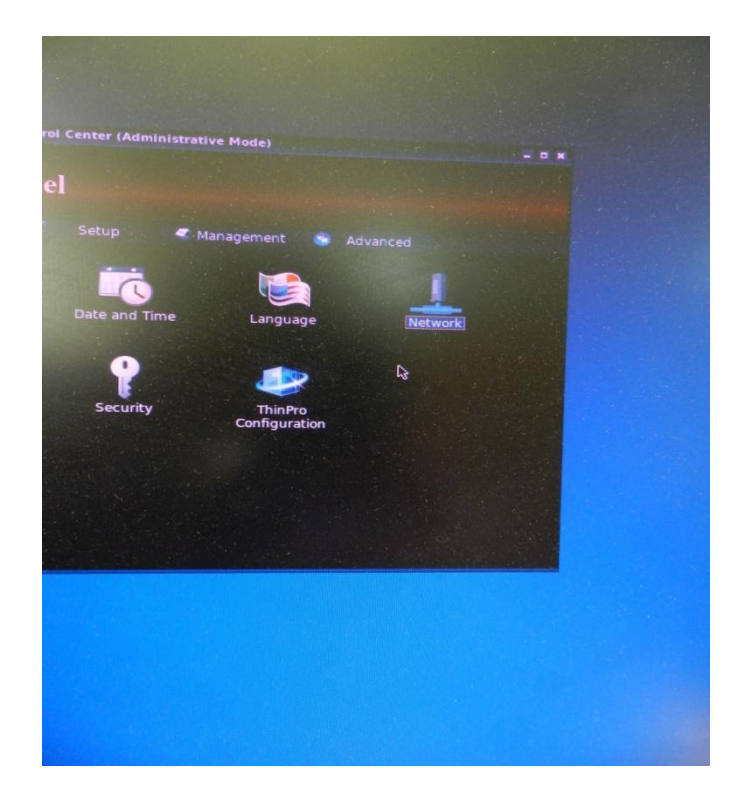

3) В пункте меню Connection Method по умолчанию выбран Automatic. Если Вам необходимо ввести IP-адрес вручную, следует выбрать метод Static и ввести значения IP-адреса, маски подсети и сетевого шлюза.

| Network Network Se             | ttings            |
|--------------------------------|-------------------|
| Wired DNS IPSei<br>Enable IPv6 | C VPN HP Velocity |
| Ethernet Speed                 | Automatic         |
| Static Address Config          | Automatic         |
| IP Address<br>Subnet Mask      |                   |
| Default Gateway                | n                 |
| Security Settings              | Settings          |
|                                | Ok Cancel         |
|                                |                   |

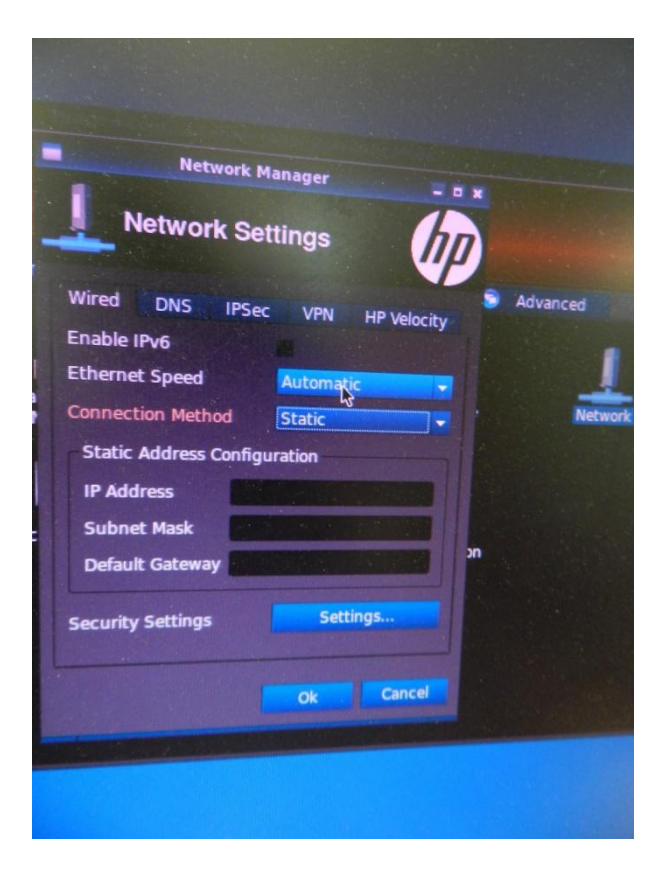

4) В случае необходимости ввода адреса DNS-сервера нужно открыть вкладку DNS и в поле DNS Servers ввести адрес вашего DNS-сервера

|     | Netw            | vork Man    | ager       |                 | × |   |
|-----|-----------------|-------------|------------|-----------------|---|---|
| )n  | Network         | k Setti     | ngs        | h               | ) |   |
| Per | Wired DNS       | IPSec       | VPN        | HP Velocity     | • | A |
|     | Hostname        | HP9c8e      | 99c8db     | 14              |   |   |
| -   | DNS Servers     |             |            |                 |   |   |
| l   | Search Domains  |             | ß          |                 |   |   |
|     | HTTP Proxy      | STATE       |            |                 |   |   |
|     | FTP Proxy       |             |            |                 |   |   |
| Sc  | HTTPs Proxy     | C.          |            |                 | m |   |
|     | These changes w | rill take e | ffect at t | the next login. |   |   |
|     |                 |             |            |                 |   |   |
|     |                 |             |            |                 |   |   |
|     |                 |             | Ok         | Cancel          |   |   |
|     |                 |             |            | - Andrews       |   |   |

5) После произведенных действий следует перезагрузить терминальную станцию.